## Outlook でのメールのバックアップ手順

卒業・修了する学生、退職・転出する教職員でメールを PC に保存しておきたい場合は、デスクトップ版 Outlook の「インポート/エクスポート」機能を使ってメールをデータファイル(.pst)でバックアップ (エクスポート)することができます。

このバックアップは、Exchange または IMAP でメールを受信しているユーザが対象です。

また、ユーザ ID が削除され、メールが利用できなくなった場合は、この方法は利用できません。

メールのエクスポート手順

1. メニューの[ファイル]-[開く/エクスポート]-[インポート/エクスポート]をクリックします。

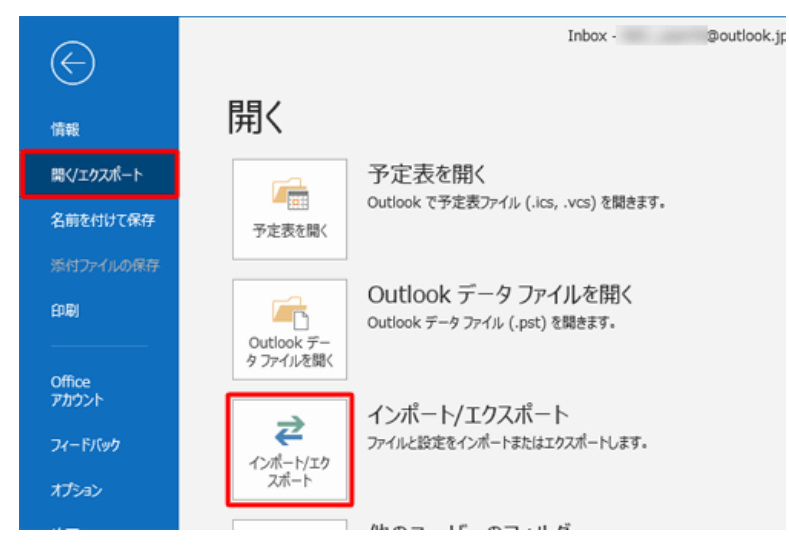

2. [ファイルにエクスポート]を選択して【次へ】をクリックします。

| インポート/エクスポート ウィ | <b>'ザード</b>                                                                               |
|-----------------|-------------------------------------------------------------------------------------------|
|                 | 実行する処理を選択してください( <u>C</u> ):                                                              |
|                 | OPML ファイルからの RSS フィードのインポート<br>OPML ファイルへの RSS フィードのインポート<br>VCard ファイルへの CSS フィードのエクスポート |
|                 | ファイルにエクスポート<br>共通フィード リストからの RSS フィードのインポート<br>他のプログラムまたはファイルからのインポート                     |
|                 | 説明:<br>他のプログラムに Outlook のデータをエクスポートします。                                                   |
|                 | < 戻る( <u>B</u> ) 次へ( <u>N</u> ) > キャンセル                                                   |

3. [Outlook データファイル (.pst)]を選択して【次へ】をクリックします。

| ファイルのエクスポート | March March 10                                                                        |
|-------------|---------------------------------------------------------------------------------------|
|             | エクスポートするファイルの種類を選択してください( <u>C</u> ):<br>Outlook データファイル (.pst)<br>テキスト ファイル (カンマ区切り) |
|             | < 戻る(日) 次へ(N) > キャンセル                                                                 |

4. バックアップしたいメールアカウントを選択して【次へ】をクリックします。

| Outlook データ ファイルの | Dエクスポート<br>エクスポートするフォルダー(E):                                                                                       | ×                 |
|-------------------|----------------------------------------------------------------------------------------------------|-------------------|
|                   | <ul> <li>ユーザID@cc.saga-u.ac.jp</li> <li>受信トレイ(b)</li> <li>予書き[1]</li> <li>送信済みアイテム</li> <li>副除済みアイテム(4)</li> </ul> | * <u> </u>        |
|                   | マサブフォルダーを含む(S)                                                                                                    | マイルター( <u>E</u> ) |
|                   | < 戻る(B) 次へ(N) >                                                                                                    | キャンセル             |

5. エクスポートしたデータを書き出すファイル名(任意)を入力し、【完了】をクリックします。 エクスポートしたデータファイル(.pst)を置くフォルダを指定したい場合は、【参照】をクリックして フォルダを指定します。

| Outlook データ ファイルのエー | クスポート                                                                                                    |
|---------------------|----------------------------------------------------------------------------------------------------|
|                     | エクスポート ファイル名(E):<br>tts¥Outlook ファイル¥backup20160128.pst 参照(R)<br>オプション<br>④ 重複した場合、エクスポートするアイテムと置き換える(E)<br>○ 重複してもエクスポートする(A)<br>○ 重複したらエクスポートしない(D) |
|                     | < 戻る( <u>B</u> ) 完了 キャンセル                                                                                                    |

6. パスワードの設定

パスワードを設定する場合は、パスワードを入力して【OK】をクリックします。 パスワードを設定しない場合は、パスワードを入力せず【OK】をクリックします。

| Outlook データファイルの作成  |
|---------------------|
| パスワードの追加 (オプション)    |
| パスワード(P):           |
| パスワードの確認(火):        |
| パスワードをパスワード一覧に保存(S) |
| ОК <b>\$</b> #>\ZV  |

- 7. 再度パスワードを入力して【OK】をクリックします。
  - パスワードを設定しなかった場合は、この画面は表示されません。

|                | -170071  |       | + 1 + 1 - x | ( <b>1</b> |
|----------------|----------|-------|-------------|------------|
| backup20160128 | o.pst 用の | バスワート | を入力して       | USEN.      |
| パスワード(P):      |          |       |             |            |
| 1スワードをパスワー     | -ドー覧に    | 呆存(S) |             |            |
|                |          | 01/   |             | de ul      |
|                |          | OK    | 77.         | ACIL.      |

メールのエクスポートが始まりますので、完了するまで待ちます。 メールの容量が多い場合は、かなりの時間がかかります。